# Politechnika Lubelska

# Elektroniczna rejestracja kandydatów na studia 2016/2017

# Przykład rejestracji kandydata

# 1

### Wybierz interesujący Cię Wydział

| [od początku]                                                                                                    |
|----------------------------------------------------------------------------------------------------|
| Zaloguj się:                                                                                                    |
| Wszyscy kandydaci którzy<br>zostali przyjęci na studia, logują<br>się do systemu przez witualny<br>dziekanat<br>https://ehms.pollub.pl na NIU i<br>hasło otrzymane podczas<br>rekrutacji.<br>Logowanie przez system<br>rekrutacji dla takich osób nie jest<br>możliwe.<br>NIU:<br>Hasło:<br>Zaloguj<br>rejestracja/przypominanie hasła<br>W przypadku trudności z odzyskaniem<br>NIU i hasła kontakt e-mail: |
|                                                                                                    |

# 2

## Z rozwiniętych zakładek Wydziału wybierz interesującą Cię formę i kierunek studiów

| Wybór studiów                                                                          | [od początku]                                                                                                    |
|----------------------------------------------------------------------------------------|----------------------------------------------------------------------------------------------------|
| wybierz rodzaj studiów:                                                                | Zaloguj się:                                                                                                    |
| Rekrutacja 2016/2017 semestr zimowy<br>Wybierz rodzaj studiów:                         | Wszyscy kandydaci którzy<br>zostali przyjęci na studia, logują<br>się do systemu przez wirtualny<br>dziekanat<br>https://ehms.pollub.pl na NIU i<br>hasło otrzymane podczas<br>rekrutacji |
| · Wydział Budownictwa i Architektury                                                   | Logowanie przez system                                                                                                    |
| • stacjonarne I stopnia, inżynierskie                                                  | rekrutacji dla takich osób nie jest<br>możliwe.                                                                                                    |
| kierunek: budownictwo Kliknij tutaj (mniej) •                                          | NIU:<br>Hasło:                                                                                                    |
| UWAGA<br>Kandydaci na studia proszeni są o zamieszczenie fotografii na swoich kontach. | Załoguj<br>rejestracja/przypominanie hasła                                                                                                    |
|                                                                                        | W przypadku trudności z odzyskaniem<br>NIU i hasła kontakt e-mail:<br>p.solyga@pollub.pl                                                                                                  |

## Wybierz właściwy rodzaj matury

| Rekrutacja - Politechnika Lu | ubelska                                                                                                    | [od początku |
|------------------------------|----------------------------------------------------------------------------------------------------|--------------|
| 00                           | Rekrutacja 2016/2017 semestr zimowy                                                                                                    |              |
| Wprowadzanie danych          | Wybierz dokument, na podstawie którego odbędzie się rekrutacja                                                                                                    |              |
| > Wybór dokumentu            | - opcję "Nowa matura w latach 2010-2016 r. " wybierają osoby, które zdawały maturę w latach 2010-2016<br>- opcję "Nowa matura w latach 2008-2009 r. " wybierają osoby, które zdawały maturę w latach 2008-2009<br>- opcję "Nowa matura" wybierają osoby, które zdawały maturę w latach 2002, 2005-2007<br>- opcję "Stara matura" wybierają osoby, które zdawały stary typ matury (do 2004 r.) |              |
|                              | Nowa matura w latach 2010-16 r.                                                                                                    |              |
|                              | Nowa matura w 2008 lub 2009 r.                                                                                                    |              |
|                              | Nowa matura Kliknij tutaj                                                                                                    |              |
|                              | Stara matura                                                                                                    |              |
|                              | Matura międzynarodowa                                                                                                    |              |
|                              | Matura na Ukrainie                                                                                                    |              |
|                              | Matura na Białorusi (skala ocen 2-5)                                                                                                    |              |
|                              | Matura na Białorusi (skala ocen 2-10)                                                                                                    |              |
|                              |                                                                                                    |              |
| Rekrutacja [Strona główna]   | ]                                                                                                    |              |

przedmiotów objętych postępowaniem kwalifikacyjnym na poziomie rozszerzonym). Uwaga: Obywatele Ukrainy i Białorusi posiadający Kartę Polaka, wybierają zakładkę Matura na Ukrainie lub Matura na Białorusi.

z

#### 4

### Krok 1 - Podaj swoje dane osobowe (wypełnij uważnie wszystkie pola w arkuszu rekrutacji)

| Rekrutacja - Politechnika Lu                                                                                                    | ibelska                           |                                                                 |                                                                                                    |                                                                                                    |                                                                                 | [od początku] |
|----------------------------------------------------------------------------------------------------|-----------------------------------|-----------------------------------------------------------------|----------------------------------------------------------------------------------------------------|----------------------------------------------------------------------------------------------------|---------------------------------------------------------------------------------|---------------|
| <b>1</b>                                                                                                    | Rekrutacja 2016/                  | 2017 semestr zimo                                               | wv                                                                                                    |                                                                                                    |                                                                                 |               |
| Wprowadzanie danych                                                                                                    | Krok 1. Dane osobowe k            | andydata - krok 1                                               |                                                                                                    |                                                                                                    |                                                                                 |               |
| <ul> <li>&gt; Dane osobowe<br/>kandydata - krok 1</li> <li>&gt; Dane osobowe<br/>kandydata - krok 2</li> <li>&gt; Dane o ukończonej<br/>szkole średniej</li> <li>&gt; Fotografia kandydata</li> </ul> |                                   | Jeśli jesteś studen<br>lu<br>Odpowiedz na kilk<br>ź<br>Jeśli pa | Info<br>tem lub absolwentem Uc<br>b ich nie pamiętasz, przej<br>a pytań weryfikujących Two<br>Za ich pomocą zaloguj się<br>amietasz NIU i hasło to pr | rmacja<br>zelni i nie posiadasz jeszci<br>dź na stronę w celu rejest<br>oją osobę, a otrzymasz sw<br>na stronie głównej rekrutz<br>zejdź na stronę w celu zał | ze numeru NIU i hasła<br>tracji.<br>ój numer NIU i hasło.<br>acji.<br>ogowania. |               |
| L                                                                                                    | 1. Nazwisko: *                    | Kowalski                                                        | 2. Imię: *                                                                                                    | Tadeusz                                                                                                    | 3. Drugie imię:                                                                 |               |
|                                                                                                    | 4. PESEL: *                       | 72061204512                                                     | 5. Imię ojca: *                                                                                                    | Stefan                                                                                                    | 6. Imię matki: *                                                                | Maria         |
|                                                                                                    | 7. Data urodzenia: *              | 12-06-1972                                                      | 8. Miejsce urodzenia: *                                                                                                    | Lublin                                                                                                    | 9. Kraj pochodzenia:                                                            | Polska 💌      |
|                                                                                                    | 10. Plec: *                       | Mężczyzna 💌                                                     | 11. Obcokrajowiec:                                                                                                    | Nie                                                                                                    | 12. Obywatelstwo:                                                               | polskie 💌     |
|                                                                                                    | 13. Nazwisko rodowe<br>kandydata: |                                                                 |                                                                                                    |                                                                                                    |                                                                                 |               |
|                                                                                                    |                                   |                                                                 |                                                                                                    |                                                                                                    |                                                                                 | dalej >>      |
| Rekrutacja [Strona główna]                                                                                                    |                                   |                                                                 |                                                                                                    |                                                                                                    |                                                                                 |               |

Krok 2 - Podaj swoje dane osobowe (wypełnij uważnie wszystkie pola w arkuszu rekrutacji). W razie potrzeby ewentualnego kontaktu z Państwem prosimy podawać nr. tel. oraz adres e-mail, pod którym zawsze ktoś jest obecny.

| Rekrutacia - Politechnika Lu                                                                                                    | belska                                                                                              |                                          |                                             |               |                                                                          | [od poczatku]          |
|----------------------------------------------------------------------------------------------------|----------------------------------------------------------------------------------------------------|------------------------------------------|---------------------------------------------|---------------|--------------------------------------------------------------------------|------------------------|
| F F                                                                                                    | Rekrutacja 2016                                                                                     | 5/2017 semes                             | tr zimowy                                   |               |                                                                          |                        |
| Wprowadzanie danych                                                                                                    | Krok 2. Dane osobo                                                                                  | we kandydata - krok                      | 2                                           |               |                                                                          |                        |
| <ul> <li>&gt; Dane osobowe<br/>kandydata - krok 1</li> <li>&gt; Dane osobowe<br/>kandydata - krok 2</li> <li>&gt; Dane o ukończonej<br/>szkole średniej</li> </ul> | 1. Kod pocztowy<br>(meld): *<br>4. Ulica (meld):<br>7. Województwo<br>(meld): *                     | 20-501<br>Sadowa<br>lubelskie            | 2. Poczta (meld): *<br>5. Nr domu (meld):   | Lublin<br>3   | 3. Miejscowość<br>(meld): *<br>8. Nr lokalu (meld):<br>8. Miasto/Wieś: * | Lublin<br>14<br>miasto |
|                                                                                                    | Adres koresp_taki<br>9. Kod pocztowy<br>(kor): *<br>12. Ulica (kor):<br>15. Województwo<br>(kor): * | sam 🗹<br>20-501<br>Sadowa<br>lubelskie 💌 | 10. Poczta (kor): *<br>13. Nr domu (kor): * | Lublin<br>* 3 | 11. Miejscowość<br>(kor): *<br>14. Nr lokalu (kor):                      | Lublin<br>14           |
|                                                                                                    | 16. <b>WKU</b> :                                                                                    |                                          | 17. Kategoria<br>wojskowa:                  | — wybierz — 💌 | 18. Numer<br>książeczki<br>wojskowej:                                    |                        |
|                                                                                                    | 19.<br>Niepełnosprawnoś<br>22. Żródło<br>utrzymania:                                                | É:<br>─wybierz ─▼                        | 20. Stopień<br>niepełnosprawnoś             | ci:           | 21. Orzeczenie do<br>dnia:                                               |                        |
|                                                                                                    | 23. <b>Telefon: 🛈 *</b>                                                                             | +48815364528                             | 24. Telefon<br>komórkowy: 🗊                 | +48138479542  | 25. <b>e-mail</b> :                                                      |                        |
| Rekrutacja [Strona główna]                                                                                                    | < < wstecz                                                                                          |                                          |                                             |               |                                                                          | dalej > >              |

## 6

Krok 3 – Podaj dane świadectwa dojrzałości oraz rodzaj ukończonej szkoły (wypełnij uważnie wszystkie pola w arkuszu rekrutacji).

| Rekrutacja » Strona Główn                                                                                                    | a » Dane kandydata » Edy                                                                      | cja danych osobowych                                                              |                                       | [wyloguj                   |
|----------------------------------------------------------------------------------------------------|-----------------------------------------------------------------------------------------------|-----------------------------------------------------------------------------------|---------------------------------------|----------------------------|
| <b>1</b>                                                                                                    | Rekrutacja 2016/2                                                                             | 017 semestr zimowy                                                                |                                       |                            |
| Wprowadzanie danych                                                                                                    | Krok 3. Dane o ukończon                                                                       | ej szkole średniej                                                                |                                       |                            |
| <ul> <li>&gt; Dane osobowe<br/>kandydata - krok 1</li> <li>&gt; Dane osobowe<br/>kandydata - krok 2</li> <li>&gt; Dane o ukończonej<br/>szkole średniej</li> </ul> | <ol> <li>Numer świadectwa<br/>dojrzałości:</li> <li>OKE:</li> <li>Numer ostatniego</li> </ol> | 2. Data wydania<br>świadectwa dojrzałości:     wybierz     5. Data wydania aneksu | 6. Aneks świadectwa                   | wybietz v                  |
| > Fotografia kandydata                                                                                                    | aneksu świadectwa<br>dojrzałości:                                                             | świadectwa dojrzałości:                                                           | dojrzałości wydany<br>przez:          |                            |
|                                                                                                    | 7. Nazwa ukończonej<br>szkoły średniej: 🕄                                                     | wybierz 🗸 🔁                                                                       | 8. Rok ukończenia<br>szkoły średniej: |                            |
|                                                                                                    | < <wstecz< td=""><td></td><td></td><td>dalej &gt; &gt;</td></wstecz<>                         |                                                                                   |                                       | dalej > >                  |
| Rekrutacja [Strona główna]                                                                                                    | 1                                                                                             |                                                                                   | zalogo                                | wany: Tomusz doński (22079 |

krok 4 - W zakładce "kliknij, aby dodać zdjęcie" (pkt 1), z rozwiniętego pola wybierz zakładkę "przeglądaj", następnie wybierz ścieżkę dostępu do pliku ze zdjęciem w formacie 236 X 295 pix. Po wgraniu zdjęcia kliknij zakładkę "zapisz" (pkt 4)

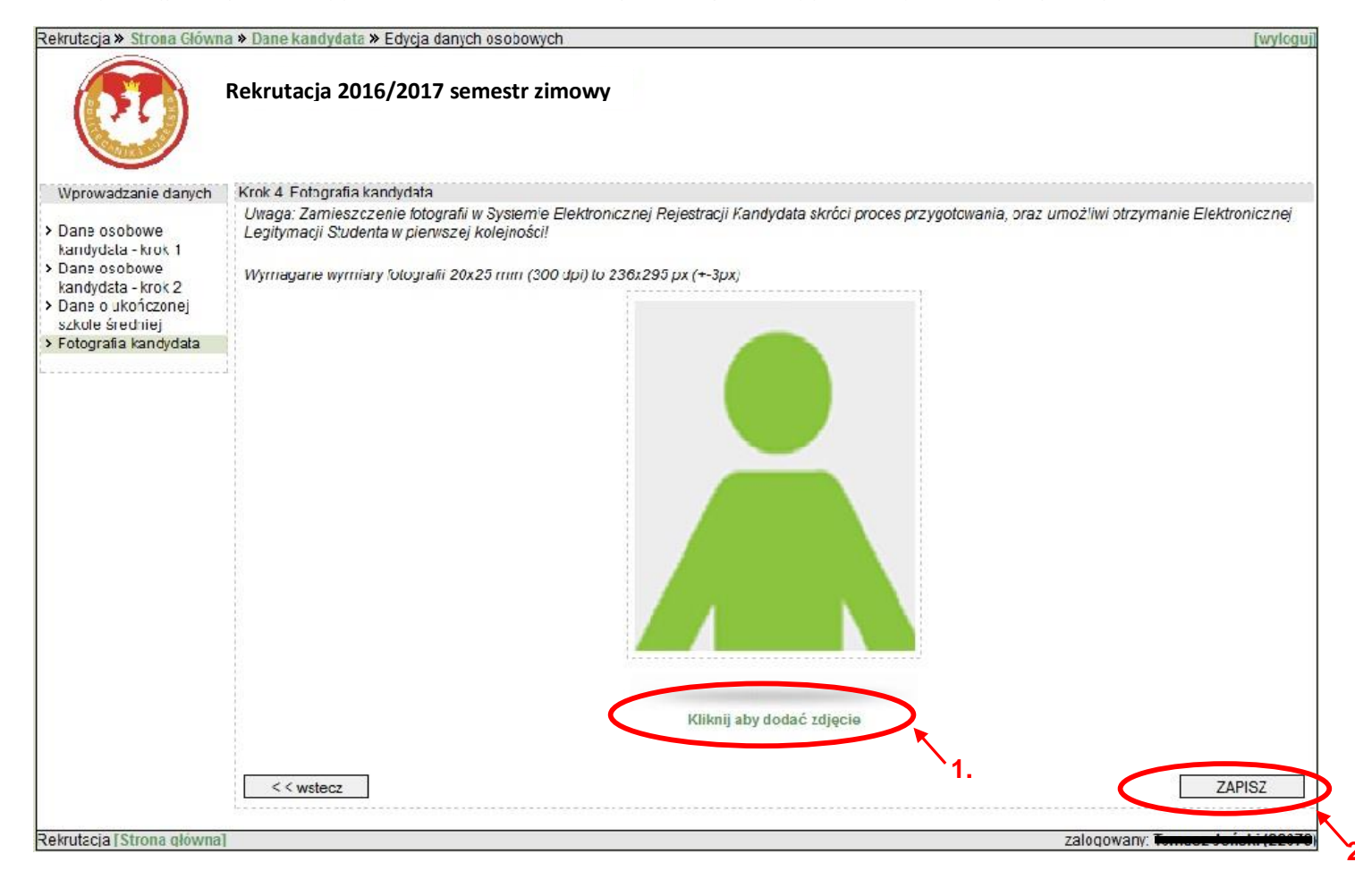

# Jeżeli jesteś Laureatem olimpiad, zaznacz odpowiedni rodzaj konkursu

| Rekrutacja » Strona Główn      | a » Dane kandy  | lata » Edycja danych rekrutacyjnych                                                     | [wyloguj] |
|--------------------------------|-----------------|-----------------------------------------------------------------------------------------|-----------|
|                                | Rekrutacja 2    | 016/2017 semestr zimowy                                                                 |           |
| Wprowadzanie danych            | Zwolnienia z po | tępowania rekrutacyjnego                                                                |           |
| Zwolnienia z                   |                 |                                                                                         |           |
| postępowania<br>rekrutacyjnego |                 | nazwa zwolnienia                                                                        |           |
|                                | Г               | Olimpiada Astronomiczna Centralna<br>( laureaci finaliści )                             |           |
|                                | Г               | Olimpiada Fizyczna Centralna<br>( laureaci finaliści )                                  |           |
|                                | Г               | Olimpiada Matematyczna Centralna<br>( laureaci finaliści )                              |           |
|                                | Г               | Olimpiada Informatyczna Centralna<br>( laureaci finaliści )                             |           |
|                                | Г               | Olimpiada Elektryczna i Elektroniczna "Euroelektra" Centralna<br>( laureaci finaliści ) |           |
|                                | Г               | Olimpiada Wiedzy o Wynalazczości Centralna<br>(laureaci finaliści)                      |           |
|                                | Г               | Olimpida Wiedzy o Polsce i Świecie Współczesnym Centralna<br>(laureaci finaliści)       |           |
|                                | Г               | Olimpiada Innowacji Technicznych Centralna<br>( laureaci finaliści )                    |           |
|                                | Г               | Olimpiada Wiedzy Elektrycznej Centralna<br>( laureaci finaliści )                       |           |
|                                |                 | Dalej >>                                                                                |           |

Uwaga: Jeżeli nie znasz jeszcze wyników matur możesz uzupełnić to pole w późniejszym terminie!

| rutacja » Strona Glówn                   | a » Dane kandy<br>Rekrutacia                      | data » Edycja danych rekrutacyjnych<br>2016/2017 semestr zimowy                                                                                                    |                                                                                                    |                                                                                                    |                                                         | <u> </u>                                                                            |
|------------------------------------------|---------------------------------------------------|----------------------------------------------------------------------------------------------------|----------------------------------------------------------------------------------------------------|----------------------------------------------------------------------------------------------------|---------------------------------------------------------|-------------------------------------------------------------------------------------|
| Vprowadzanie danych<br>Dane rekrutacyjne | Dane rekrutac<br>1. Proszę n<br>2. Przy ocer<br>3 | yjne<br>je dopisywać punktów z poziomu podstawowego jeśli i<br>odpowiednia iloś<br>nie z matematyki ze świadectwa ukończenia szkoły wpi<br>dotyczy kandydatów<br>k. W przypadku Starej matury, w polu "ocena/wynik%" wj | doś zdawał maturę <u>w /</u><br>ć punktów z poziomu p<br>suje się ocenę a nie pi<br>r na Wydział Budownic<br>pisuje się 2 dla przedn | 2008 lub 2009 r. n<br>podstawowego.<br>unkty (proszę nie<br>twa i Architektury.<br>niotu który nie był | ia poziomie rozsi<br>zwracać uwagi n<br>zdawany na egzi | <u>zerzonym</u> . System sam do<br>a skale 0-100) - punkt ten<br>aminie maturalnym. |
|                                          |                                                   | przedmiot / wymaganie rekrutacyjne                                                                                                    | poziom                                                                                                    | forma / typ                                                                                            | ocena/                                                  | KReM                                                                                |
|                                          |                                                   | Język polski                                                                                                    | podstawowy                                                                                                    | pisemny                                                                                                | 0 -                                                     | brak oceny                                                                          |
|                                          |                                                   | Język polski                                                                                                    | rozszerzony                                                                                                    | pisemny                                                                                                | 0 💌                                                     | orak oceny                                                                          |
|                                          |                                                   | Język angielski 💌                                                                                                    | podstawowy                                                                                                    | pisemn                                                                                                 | 0 💌                                                     | brak oceny                                                                          |
|                                          |                                                   | Język angielski 💌                                                                                                    | rozszerzony                                                                                                    | pisemay                                                                                                | 0 💌                                                     | brak oceny                                                                          |
|                                          |                                                   | Język angielski 💌                                                                                                    | dwujęzyczny                                                                                                    | pisemny                                                                                                | 0 💌                                                     | brak oceny                                                                          |
|                                          |                                                   | Matematyka                                                                                                    | podstawowy                                                                                                    | pisemby                                                                                                | 0 💌                                                     | br:/k oceny                                                                         |
|                                          |                                                   | Matematyka                                                                                                    | rozszerzony                                                                                                    | pisemn                                                                                                 | 0 💌                                                     | brak oceny                                                                          |
|                                          |                                                   | Fizyka i astronomia                                                                                                    | podstawowy                                                                                                    | pisemny                                                                                                | 0 💌                                                     | brak oceny                                                                          |
|                                          |                                                   | Fizyka i astronomia                                                                                                    | rozszerzony                                                                                                    | pisemny                                                                                                | • •                                                     | brak oceny                                                                          |
|                                          |                                                   | Przelicz punkty v                                                                                                    | vg algorytmu > >                                                                                                    | 0,00                                                                                                   |                                                         |                                                                                     |
|                                          |                                                   | v                                                                                                    | Vybór egzaminów                                                                                                    |                                                                                                    |                                                         |                                                                                     |
|                                          |                                                   |                                                                                                    | Egzamin z rysunku                                                                                                    |                                                                                                    |                                                         |                                                                                     |
|                                          |                                                   | $\sim$                                                                                                    | dalej > >                                                                                                    | >                                                                                                    | -2.                                                     |                                                                                     |
|                                          |                                                   |                                                                                                    |                                                                                                    |                                                                                                    |                                                         | •••••                                                                               |

Pozostałe przedmioty pojawią się po rozwinięciu listy!

## Potwierdź zgodność wypełnionych powyższych danych zaznaczając odpowiednie pole(pkt. 1)

| Rekrutacja - Politechnika Lu                                  | belska                                                                                                    |                                                                                                    | [od początku]                                                                                                    |
|---------------------------------------------------------------|----------------------------------------------------------------------------------------------------|----------------------------------------------------------------------------------------------------|----------------------------------------------------------------------------------------------------|
|                                                               | Rekrutacja 2016/2017 semes                                                                                                    | str zimowy                                                                                                    |                                                                                                    |
| Informacja                                                    | Potwierdzenie danych osobowych, info                                                                                                    | rmacja o egzaminach                                                                                                    |                                                                                                    |
| Potwierdzenie danych<br>osobowych, informacja<br>o egzaminach | Nazwisko: Kowalski<br>PESEL: 73111510456<br>Data urodzenia: 15-11-1973<br>Plec: Mężczyzna<br>Kod pocztowy (meld): 20-501<br>Ulica (meld): Sadowa<br>Województwo (meld): lubelskie<br>Kod pocztowy (kor): 20-501<br>Ulica (kor): Sadowa<br>Województwo (kor): lubelskie<br>Niepełnosprawność: Nie | Imię: <b>Karol</b><br>Imię ojca: <b>Ksawery</b><br>Miejsce urodzenia: <b>Gdańsk</b><br>Obcokrajowiec: <b>Nie</b><br>Poczta (meld): <b>Lublin</b><br>Nr domu (meld): <b>3</b><br>Poczta (kor): <b>Lublin</b><br>Nr domu (kor): <b>3</b> | Imię matki: <b>Leokadia</b><br>Obywatelstwo: <b>Polska</b><br>Miejscowość (meld): <b>Lublin</b><br>Nr lokalu (meld): <b>14</b><br>Miasto/Wieś: <b>miasto</b><br>Miejscowość (kor): <b>Lublin</b><br>Nr lokalu (kor): <b>14</b> |
|                                                               | Telefon: +48815364528<br>Numer świadectwa dojrzałości:<br>M/132/2009                                                                                                    | Telefon komórkowy: +48138479542<br>Data wydania świadectwa dojrzałości:<br>30-06-2009                                                                                                    |                                                                                                    |
|                                                               | OKE: <b>Okręgowa Komisja Egzaminacy</b><br>Typ ukończonej szkoły średniej:<br>Technikum                                                                                                    | <b>jina w Krakowie</b><br>Miasto ukończonej szkoły średniej:<br>Lublin                                                                                                    | Rok ukończenia szkoły średniej: <b>2009</b>                                                                                                    |
|                                                               | Fotografia kandydata:                                                                                                    |                                                                                                    |                                                                                                    |
|                                                               | Brak zdjęcia                                                                                                    |                                                                                                    |                                                                                                    |
|                                                               |                                                                                                    |                                                                                                    |                                                                                                    |
| wiendzam zpodrost                                             | šč powydszych danyci 🛛 🛛 Dalej >>                                                                                                    | 2.                                                                                                    |                                                                                                    |

Po zakończeniu procesu rekrutacji, na podany adres poczty elektronicznej kandydat otrzyma automatyczną informację zwrotną o dokonaniu rejestracji swoich danych osobowych w systemie ERK Politechniki Lubelskiej.

- 11
  - a) Po przejściu wszystkich okien systemu elektronicznej rejestracji kandydata należy zapamiętać otrzymany numer NIU oraz hasło, którymi będziesz się posługiwać, aby otrzymać informację dotyczącą wyników rekrutacji!

| Menu Panel główny kandydata   Menu Panel główny kandydata   Strona główna Podstawowe dane osobowe   Dane kandydata Dane kandydata   Płatności Dane kandydata   Płatności Płatności   Płatności Płatności   Płatności Płatności   Płatności Płatności   Płatności Płatności   Płatności Płatności   Płatności Płatności   Płatności Płatności   Płatności Płatności   Płat | [wylogu                                                                                                    |                                                                                                    | tekrutacja » Strona Główna                                                                  |
|----------------------------------------------------------------------------------------------------|----------------------------------------------------------------------------------------------------|----------------------------------------------------------------------------------------------------|---------------------------------------------------------------------------------------------|
| Menu       Panel główny kandydata         > Strona główna       Podstawowe dane osobowe         > Dane kandydata       nazwisko:         > Dane kandydata       nazwisko:         > Płatności       drugie imię:       data urodzenia:         > Płatności       peseł: XXXXXXXXX       nr paszportu:         > Egzaminy       e-mail:       @pollub.pl         > Ogłoszenia       numer NU:22079       e-mail:         > Wyłoguj       Jestem zarejestrowany na       wtoku         Przydatne programy       > Kierunek: Elektrotechnika, Rodzaj: stacjonarne I stopnia,       W toku         > Rekrutacja:       2015/16 semestr zimowy       Porkty-wym. / zdobyte:         106 ( 0       106 ( 0       106 ( 0                                                                                                    |                                                                                                    | 2016/2017 semestr zimow                                                                                                    | Re                                                                                          |
| > Strona główna   > Dane kandydata   > Płatności   > Płatności   > Egzaminy   > Ogłoszenia   > Zmiana hasła   > Wyłoguj   Przydatne programy                                                                                                    |                                                                                                    | <sup>,</sup> kandydata                                                                                                    | Menu                                                                                        |
| > Dane kandydata       inię:       nazwisko:         > Płatności       drugie inię:       data urodzenia:         > Płatności       pesel: XXXXXXXX       nr paszportu:         > Egzaminy       telefon:       e-mail:         > Ogłoszenia       numer NIU: 22079         > Zmiana hasła       Jestem zarejestrowany na         • Wyłoguj       Jestem zarejestrowany na         • Wydział Elektrotechniki i Informatyki, inżynierskie       status:         • Kierunek: Elektrotechnika, Rodzaj: stacjonarne I stopnia,       W toku         • Przydatne programy       Rekrutacja:       2015/16 semestr zimowv         • Punkty- wym. / zdobyte:       106 (0                                                                                                    | e dane osobowe                                                                                                   | Pod                                                                                                    | > Strona główna                                                                             |
| > Zmiana hasła       Jestem zarejestrowany na         > Wyłoguj       Jestem zarejestrowany na         *Wydział Elektrotechniki i Informatyki, inżynierskie       status:         * Wydział Elektrotechnika, Rodzaj: stacjonarne I stopnia,       W toku         Przydatne programy       Pstępowania         Punkty- wym. / zdobyte:                                                                                                    | nazwisko: <b>Harinin</b><br>data urodzenia: <b>Harinin</b><br>nr paszportu:<br>e-mail: <b>Hjarnin</b> @pollub.pl | imię:<br>drugie imię:<br>pesel: XXXXXXXXXX<br>telefon:                                                                                                | <ul> <li>Dane kandydata</li> <li>Płatności</li> <li>Egzaminy</li> <li>Ogłoszenia</li> </ul> |
| > Wyloguj       Jestem zarejestrowany na         - Wydział Elektrotechniki i Informatyki, inżynierskie       status:         > Kierunek: Elektrotechnika, Rodzaj: stacjonarne I stopnia,       W toku         > Przydatne programy       > Rekrutacja: 2015/16 semestr zimowy       Postępowania         Punkty- wym. / zdobyte:                                                                                                    |                                                                                                    | numer NIU:22079                                                                                                    | Zmiana hasła                                                                                |
| •Wydział Elektrotechniki i Informatyki, inżynierskie     status:       » Kierunek: Elektrotechnika, Rodzaj: stacjonarne I stopnia,     W toku       Przydatne programy     » Rekrutacja: 2015/16 semestr zimowy     Postępowania       •Witkty- wym. / zdobyte:     106 ( 0)                                                                                                    | ejestrowany na                                                                                                   | Je                                                                                                    | > Wyloguj                                                                                   |
| Punkty-wym. /<br>zdobyte:                                                                                                    | e status:<br>rne I stopnia, <b>W toku</b><br><b>postępowania</b>                                                 | <ul> <li>ział Elektrotechniki i Informatyki, in:</li> <li>» Kierunek: Elektrotechnika, Rodzaj:</li> <li>» Rekrutacja: 2015/16 semestr zimo</li> </ul> | Przydatne programy                                                                          |
| 10070                                                                                                    | Punkty-wym. /<br>zdobyte:<br>106 / 0                                                                             |                                                                                                    | S Word                                                                                      |
| Get Moie płatoości                                                                                                    | rkatności                                                                                                    |                                                                                                    |                                                                                             |
| • opłata rekrutacyjna , termin: L , kwota: 85,00                                                                                                    | 85,00                                                                                                    | ta rekrutacyjna , termin: },                                                                                                    |                                                                                             |

- Wydrukuj ankietę osobową oraz skierowanie na badania lekarskie uwaga: druk skierowania na badania lekarskie pojawi się wraz z ankietą osobową tylko na kierunku, na który są one wymagane (pkt 1).
- W przypadku rezygnacji z kierunku studiów kliknij zakładkę "usuń studia" (pkt 2).

| Rekrutacja » Strona Główna »                                                                                                    | Dane kandydata                                                                                                    | [wylogu                                                                |
|----------------------------------------------------------------------------------------------------|----------------------------------------------------------------------------------------------------|------------------------------------------------------------------------|
| Re Re                                                                                                    | ekrutacja 2016/2017 semestr zimowy                                                                                                    |                                                                        |
| Meru C                                                                                                    | Vane rekrutacyjne                                                                                                    |                                                                        |
| <ul> <li>&gt; Strona główna</li> <li>&gt; Dane kandydata</li> <li>&gt; Płatności</li> <li>&gt; Egzaminy</li> <li>&gt; Druki</li> <li>&gt; Ogłoszenia</li> <li>&gt; Zmiana hasła</li> <li>&gt; Wyłoguj</li> </ul> | Wydział Budownictwa i Architektury         · klerunek: architektura         · studia (rodzaj pracy): inżynierskie         · system studiów: stacjonarne I stopnia         · Fodstawa rekrutacji: Nowa matura w latach 2010-15         · Skala ocen:         · rekrutacja: 2015/16 - semestr zimowy         (dane osobowe wymagane na tym kierunku)         (dane rekrutacyjne) | Status<br>W toku postępowania<br>usuń studia<br>drukuj formularz<br>2. |
| Informacja                                                                                                    | (wybierz kolejny kierunek studiów)                                                                                                    |                                                                        |
| Kontakt:<br>- do wydziałowych<br>komisji<br>rekrutacyjnych<br>- w sprawach<br>dotyczących działania<br>systemu:<br>p.solyga@pollub.pl tel.<br>081 5384746                                                        |                                                                                                    |                                                                        |
| Przydathe programy                                                                                                    |                                                                                                    |                                                                        |
| Get ADOBP READER                                                                                                    |                                                                                                    |                                                                        |
| (ekrutacia   Strona główna)                                                                                                    |                                                                                                    | zalogowany: I                                                          |

Uwaga: Numer konta bankowego przypisany jest dla poszczególnych kandydatów oraz wybranych przez nich kierunków studiów. W przypadku zapisu na kilka kierunków studiów dla każdego z osobna kandydat otrzymuje odrębny numer konta bankowego!

Nie wolno udostępniać swojego numeru rachunku konta bankowego innym kandydatom!

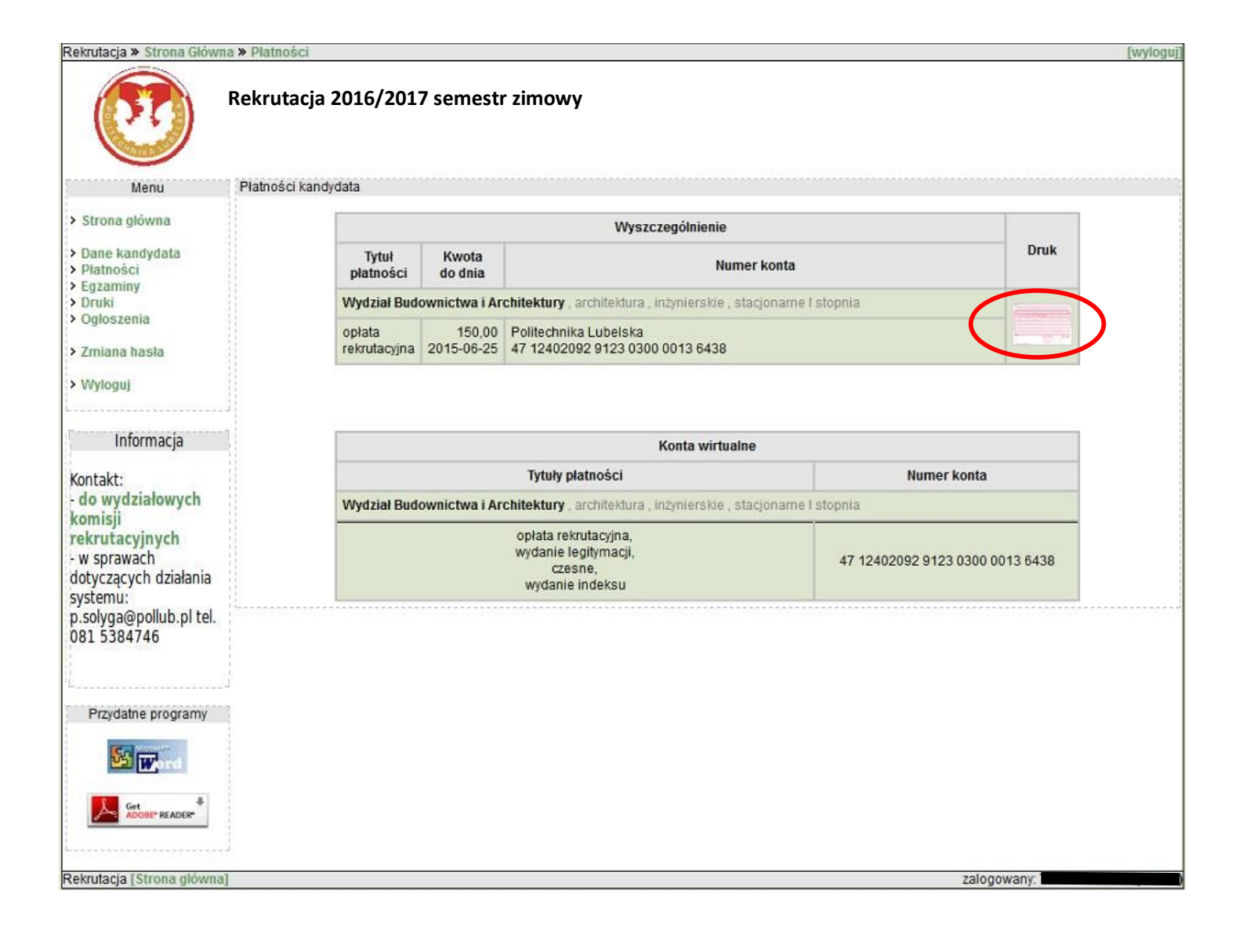

#### Przykładowy wydruk ankiety osobowej

#### Przykładowy wydruk skierowania na badania lekarskie

| Politechnika Lubelska                                                                                                    | ANKIETA OSOBOWA                                                                                                    | Nr zgodny z protokólem                                                                                                    | POLITECHNIKA LUBELSKA                                                                                                    |                                                                                                    |
|----------------------------------------------------------------------------------------------------|----------------------------------------------------------------------------------------------------|----------------------------------------------------------------------------------------------------|----------------------------------------------------------------------------------------------------|----------------------------------------------------------------------------------------------------|
|                                                                                                    | cok akad. 2015/16                                                                                                    | XXXXXX / 136438                                                                                                    | tel./fax 536-66-23, 536-66-22                                                                                                    |                                                                                                    |
| 4                                                                                                    |                                                                                                    | Thypeinia Remiga Scienciacyjna                                                                                                    | Regon: 000001726                                                                                                    |                                                                                                    |
| Nazwa Wydziału: Wydział Budown                                                                                                    | ictwa i Architektury Kierur                                                                                                    | ek studiów: architektura                                                                                                    |                                                                                                    |                                                                                                    |
| Stopień studiów: I                                                                                                    | Forma                                                                                                    | a: stacjonarne I stopnia                                                                                                    |                                                                                                    |                                                                                                    |
| ID Kandydata: XXXXXX                                                                                                    |                                                                                                    |                                                                                                    |                                                                                                    |                                                                                                    |
| <ol> <li>Nazwisko: Kowal<br/>Nazwisko rodowe: Kowal</li> </ol>                                                                                                    | Imię: Janusz                                                                                                    | Drugie Imię:<br>Pleć: <b>M</b>                                                                                                    |                                                                                                    |                                                                                                    |
| 2. Data i miejsce urodzenia: 02-11-                                                                                                    | 1985, Rybczewice                                                                                                    |                                                                                                    |                                                                                                    | SKIEROWANIE                                                                                                    |
| Imię ojca:Sebastian                                                                                                    | Imię r                                                                                                    | natki:Anna                                                                                                    |                                                                                                    |                                                                                                    |
| 3. Adres zameldowania: Kod 20-543                                                                                                    | Poczta Lublin                                                                                                    | miasto./ wieś*                                                                                                    | 100                                                                                                    |                                                                                                    |
| Miejscowość Lublin                                                                                                    | Ulica Zielona                                                                                                    | Nr domu 13 Nr lokalu 12                                                                                                    | Stosownie do przepisów:                                                                                                    |                                                                                                    |
| Województwo: lubelskie                                                                                                    |                                                                                                    |                                                                                                    | - ustawy z dnia 27 czerwca 1997 r. o służbi                                                                                                    | ie medycyny pracy (Dz. U. z 2014 <sub>600</sub> .poz.1184)                                                                                                    |
| 4. Adres do korespondencji: Kod 20-                                                                                                    | 543 Poczta Lublin                                                                                                    |                                                                                                    | - rozporządzenia Ministra Zdrowia z dnia 26 s                                                                                                    | sierpnia 2014 r. w sprawie badań lekarskich kandydatów do szkół                                                                                                    |
| Miejscowość Lublin                                                                                                    | Ulica Zielona                                                                                                    | Nr domu 13 Nr lokalu 12                                                                                                    | ponadnimnazialnych lub wytazych i na k                                                                                                    | walifikacyjne kurzy zawodowe uczniów tych szkół, studentów I                                                                                                    |
| Województwo: lubelskie                                                                                                    |                                                                                                    |                                                                                                    | al abara la attica ta ak la aria anad                                                                                                    | na de ana constalión et dés de la constal de la 2014.                                                                                                    |
| 5. Telefon kontaktowy:                                                                                                    |                                                                                                    |                                                                                                    | siuchaczy kwalitikacyjnych kursów zawodo                                                                                                    | owych oraz uczescników studiów boktorańckich (bz. u. 2 2014).,                                                                                                    |
| 6. Obywatelstwo: polskie Kraj                                                                                                    | PESEL/inny                                                                                                    | numer ewidencyjny XXXXXXXXXXXXXXXXXXXXXXXXXXXXXXXXXXX                                                                                                    | poz. 1144)                                                                                                    |                                                                                                    |
| 7. Stosunek do powszechnego obow                                                                                                    | ązku służby wojskowej:                                                                                                    |                                                                                                    | · Maria - Indexis Islands                                                                                                    |                                                                                                    |
| Kategoria:                                                                                                    | Nr książeczki wojs                                                                                                    | kowej:                                                                                                    | <ol> <li>Neruję na badania jekarskie</li> </ol>                                                                                                    |                                                                                                    |
| Miejsce i rok wydania:                                                                                                    | Przy należność do V                                                                                                    | VKU:                                                                                                    | Kawa Januar                                                                                                    | 02.11.1095                                                                                                    |
| 8. Dokument rekrutacyjny: Nowa m                                                                                                    | atura w latach 2010-15                                                                                                    |                                                                                                    | Kowal Jallusz                                                                                                    | 02-11-1585                                                                                                    |
| 9. Nazwa ukończonej szkoły średniej                                                                                                    | /oke: /                                                                                                    |                                                                                                    | inię i nazwisko                                                                                                    | data urodzenia                                                                                                    |
| Nr świadectwa dojrzałości:                                                                                                    | Data i miejsce                                                                                                    | wystawienia:                                                                                                    | PESEL XXXXXXXXX                                                                                                    |                                                                                                    |
| 10. Czy jestem osobą niepełnospraw                                                                                                    | na: NIE                                                                                                    |                                                                                                    | for a first start of a second start of the second start of the sec | المرجحان والماجل والمحاصر والمحاصر والمحاصر والمحاد                                                                                                    |
| 11. Zródło utrzymania kandydata:                                                                                                    |                                                                                                    |                                                                                                    | Kandydata na studia prowadzone przez wy                                                                                                    | /ozlar Budownictwa i Architektury Politechniki Lubelskiej – kierunek                                                                                                    |
| 12. Numer konta, na które należy wp                                                                                                    | łacić opłatę rekrutacyjną: 🔅                                                                                                    | 13. Numeralbumu:                                                                                                    | studiow:                                                                                                    |                                                                                                    |
| 471240209291230                                                                                                    | 30000136438                                                                                                    | detyezy atudentów i obsekventów PL)                                                                                                    |                                                                                                    |                                                                                                    |
| Wyrażam zgodę na przetwarzanie mo<br>kandydatów dla celów rekrutacji na                                                                                                    | ch danych osobowych zawartych<br>studia Politechniki Lubelskiej, z                                                                                                    | w formularzu internetowej rejestracj <sup>[2]</sup><br>godnie z ustawą z dnia 29.08.1997 g                                                                               |                                                                                                    | architektura                                                                                                    |
| a subsected data de suchas de la filia de                                                                                                    | - 1014 1101                                                                                                    |                                                                                                    |                                                                                                    |                                                                                                    |
| o ochronie danych osobowych (Dz. U<br>1) Administratorem danych osobo                                                                                                    | , z 2014 r. poz. 1182).<br>wych jast Politechnika Lubek                                                                                                    | ka representowana przez rektora                                                                                                    | <ol><li>W trakcie studiów wyżej wymieniony.</li></ol>                                                                                                    | <ul> <li>(a) bedzie narażony(a) na działanie nastepujacych czynników</li> </ul>                                                                                                    |
| o ochronie danych osobowych (Ďz. U<br>1).Administratorem, danych osobo<br>ul. Nadbystrzycka 38D, 20-618 Lu                                                                                                    | . z 2014 r. poz. 1182).<br>wych jest Politechnika Lubels<br>blin,                                                                                                    | ska reprezentowana przez rektora,                                                                                                    | <ol> <li>W trakcie studiów wyżej wymieniony/<br/>szkodliwych uriatliwych lub niebeznier</li> </ol>                                                                                                    | (a) będzie narażony(a) na działanie następujących czynników<br>rznych dla zdrowia, zacrożenia zwiazane z praca na wysokości.                                                                                                    |
| o ochronie danych osobowych (Ďz. U<br>1) Administratorem, danych osobo<br>ul. Nadbystrzycka 38D, 20-618 Lu<br>2) Brzetwarzanie danych jest niezbęd                                                                                                    | , z 2014 r. poz. 1182).<br>vych jest Politechnika Lubels<br>blin,<br>je dla realizacji procesu rekrutacy                                                                                      | ska reprezentowana przez rektora,<br>jnego kandydatów na studia: tworzenie                                                                                               | <ol> <li>W trakcie studiów wyżej wymienionyl<br/>szkodliwych, uciążliwych lub niebezpiec</li> </ol>                                                                                                    | (a) będzie narażony(a) na działanie następujących czynników<br>cznych dla zdrowia: zagrożenie związane z pracą na wysokości,<br>zdrownielowane od praca na wysokości, praca na wysokości, pra |
| <ul> <li>o ochronie danych osobowych (Ďz. U<br/>1).Administratorem, danych osobo<br/>ul. Nadbystrzycka 38D, 20-618 Lu<br/>2).Brzetwarzanie, danych jest niezbęd<br/>list osób zakwelińkowanych na st<br/>dawie zworzek w form/hor st</li> </ul>                                                                                                    | , z 2014 r. poz. 1182).<br>vych jest Politechnika Lubels<br>blin,<br>se dla realizacji procesu rekrutacy<br>udla, tworzenie list osób przyję<br>stronorzenie                                  | ika reprezentowana przez rektora,<br>jnego kandydatów na studia; tworzenie<br>tych na studia, weryfikacja zgodności                                                      | <ol> <li>W trakcie studiow wyżej wymieniony<br/>szkodliwych, uciążliwych lub niebezpiec<br/>zagrożenie związane z brakiem umiejętni</li> </ol>                                                                                                    | (a) będzie narażony(a) na działanie następujących czynników<br>zmych dla zdrowia: zagrożenie związane z pracą na wysokości,<br>ości prawidłowegorozróżniania barw, zagrożenie związane z pracą                                                                                                    |
| o ochronie danych osobowych (Ďz. U<br>1).Administratorega, danych osobo<br>ul. Nadbystrzycka 38D, 20-618 Lu<br>2).Rozatwarzanja, danych jest niezbęd<br>list osób zakwalińkowanych na st<br>danych zawartych w formularzu el<br>3).Podanie, danych iest dobrowolne                                                                                                 | . 2 2014 r. poz. 1182),<br>vych jest Politechnika Lubels<br>blin,<br>e dla realizacji procesu rekrutacy<br>udia, tworzenie list osób przyją<br>ektronicznym,<br>i kandydat na studia ma pra   | ika reprezentowana przez rektora,<br>jnego kandydatów na studia: tworzanie<br>tych na studia, weryfikacja zgodności<br>wo dostepu do treści swoich danych                | <ol> <li>W trakcie studiow wyżej wymieniony<br/>szkodliwych, uciążliwych lub niebezpiec<br/>zagrożenie związane z brakiem umiejętni<br/>przy maszynach w ruchu.</li> </ol>                                                                                                    | (a) będzie narażony(a) na działanie następujących czynników<br>cznych dla zdrowia: zagrożenie związane z pracą na wysokości,<br>ości prawidłowego rozróżniania barw, zagrożenie związane z pracą                                                                                                    |
| <ul> <li>ochronie danych osobowych (Dz. U<br/>1).Administratoram, danych osobo<br/>ul. Nadbystrzycka 38D, 20-618 Lu<br/>2).Brzazwarzania, danych jest niezbęd<br/>list osób zakwalińkowanych na si<br/>danych zawartych w formularzu el<br/>3).Bodanie, danych jest dobrowolne<br/>oraz ich poprawiania.</li> </ul>                                                | . z 2014 r. poz. 1182),<br>vych jest Politechnika Lubeli<br>biln,<br>se dla realizacji procesu rekrutacy<br>udia, tworzenie list osób przyję<br>ektronicznym,<br>i kandydat na studia ma pra- | ika reprezentowana przez rektora,<br>jnego kandydatów na studia: tworzenie<br>tych na studia, weryfikacja zgodności<br>wo dostępu do treści swoich danych                | <ol> <li>W trakcie studiow wyżej wymienionyl<br/>szkodliwych, uciążlwych lub niebezpiec<br/>zagrożenie związane z brakiem umiejętn<br/>przy maszynach w ruchu.<br/>Jublin: 26.05.2013 r.</li> </ol>                                                                                                    | (a) będzie narażony(a) na działanie następujących czynników<br>cznych dla zdrowia: zagrożenie związane z pracą na wysokości,<br>ości prawidłowego rozróżniania barw, zagrożenie związane z pracą                                                                                                    |
| <ul> <li>o ochronie danych osobowych (Dz. U<br/>1).Additiolistaatgean, danych osobo<br/>ul. Nadbystrzycka 380, 20-618 LU<br/>2).Brząbugrzapia (danych jest niezbęd<br/>list osób zakwalifikowanych na st<br/>danych zawarych w formularzu 2<br/>3).Bogłagie, danych jest dobrowolne<br/>oraz ich poprawiania.</li> </ul>                                           | r 2014 r. poz. 1182),<br>wych jest Politachnika Lubels<br>bin,<br>ne dia realizacji procesu rekrutacy<br>udia, tworzanie list osób przyję<br>ekronicznym,<br>i kandydat na studia ma pra      | ika reprezentowana przez rektora,<br>jnego kandydatów na studia: tworzenie<br>tych na studia, weryfikacja zgodności<br>wo dostępu do treści swoich danych                | <ol> <li>W trakcie studiow wyżej wymienionyj<br/>szkodłiwych, uciąźlwych lub niebezpiec<br/>zagrożenie związane z brakiem umiejętn<br/>przy maszynach w ruchu.</li> <li>Lublin: 26.05.2013 r.</li> </ol>                                                                                                    | (a) będzie narażony(a) na działanie następujących czynników<br>znych dla zdrowia: zagrożenie związane z pracą na wysokości,<br>ości prawidłowego rozróżniania barw, zagrożenie związane z pracą<br>Prorektor gy fitudencialen                                                                                                    |
| o ochronie danych osobowych (Dz. U<br>1).Adtuidistraturen, danych osobo<br>ul. Nadtuidistraturen, danych osobo<br>ul. Nadbystrzych 380, 20-618 U<br>2).Brzaturarzanie danych jest niezbęd<br>list osób zakwalifikowanych na st<br>danych zawartych w formularzu e<br>3).Bodanje, danych jest dobrowolne<br>oraz ich poprawiania.<br>22-03-2015 r.<br>22-03-2015 r. | , 2 2014 r. poz. 1182),<br>wych jest Politachnika Lubels<br>blin,<br>ne dla naslizacji procesu rekrutacy<br>udla, tworzanie list osób przyją<br>ektronicznym,<br>i kandydst na studia ma pra- | ka reprezentowana przez rektora,<br>jnego kandydatów na studia: tworzene<br>tych na studia, wenyfikacja zgodności<br>wo dostępu do treści swoich danych<br>              | <ol> <li>W trakcie studiow wyżej wymienionyj<br/>szkodliwych, uciążliwych lub niebezpiec<br/>zagrożenie związane z brakiem umiejętn<br/>przy maszynach w ruchu.<br/>Lublin: 26.05.2013 r.</li> </ol>                                                                                                    | (a) będzie narażony(a) na działanie następujących czynników<br>znych dla zdrowia: zagrożenie związane z pracą na wysokości,<br>ości prawidłowego rozróżniania barw, zagrożenie związane z pracą<br>Prorektor gwittedenckiek                                                                                                    |
| o ochronie danych osobowych (bz. U<br>1). Administratorem, danych osobo<br>ul. Nadbystrzycka 32D, 20-518 Lu<br>2). Brzezwarzania, danych jest miezbęd<br>list osób zakwalińkowanych na si<br>danych zawartych w formularzu el<br>3). Bodajni, danych jest dobrowolne<br>oraz ich poprawianie.<br>22-03-2015 r.<br>232<br>* - mestnetne skratk                      | .z 2014 r. poz. 1182),<br>wych jest Politechnika Lubeli<br>bin,<br>ne dla raalizacji procesu rekrutacy<br>udja, tworzenie list osób przyję<br>ektronicznym,<br>i kandydst na studia ma pra-   | ka reprezentowana przez rektora,<br>jnego kandydatów na studia: tworzene<br>tych na studia, wenyfikacja zgodności<br>wo dostępu do treści swoich danych<br>occeatanojcze | <ol> <li>W trakcie studiow wyżej wymieniony<br/>szkodliwych, uciążliwych lub niebezpiec<br/>zagrożenie związane z brakiem umiejętn<br/>przy maszynach w ruchu.<br/>Lublin: 26.05.2013 r.</li> </ol>                                                                                                    | (a) będzie narażony(a) na działanie następujących czynników<br>znych dla zdrowia: zagrożenie związane z pracą na wysokości,<br>ości prawidłowego rozróżniania barw, zagrożenie związane z pracą<br>Protektor dy fitudenckiek<br>protektor dy fitudenckiek<br>zad obał po konce wysokładzowi                                                                                                    |

### Przykładowy wydruk opłaty rekrutacyjnej

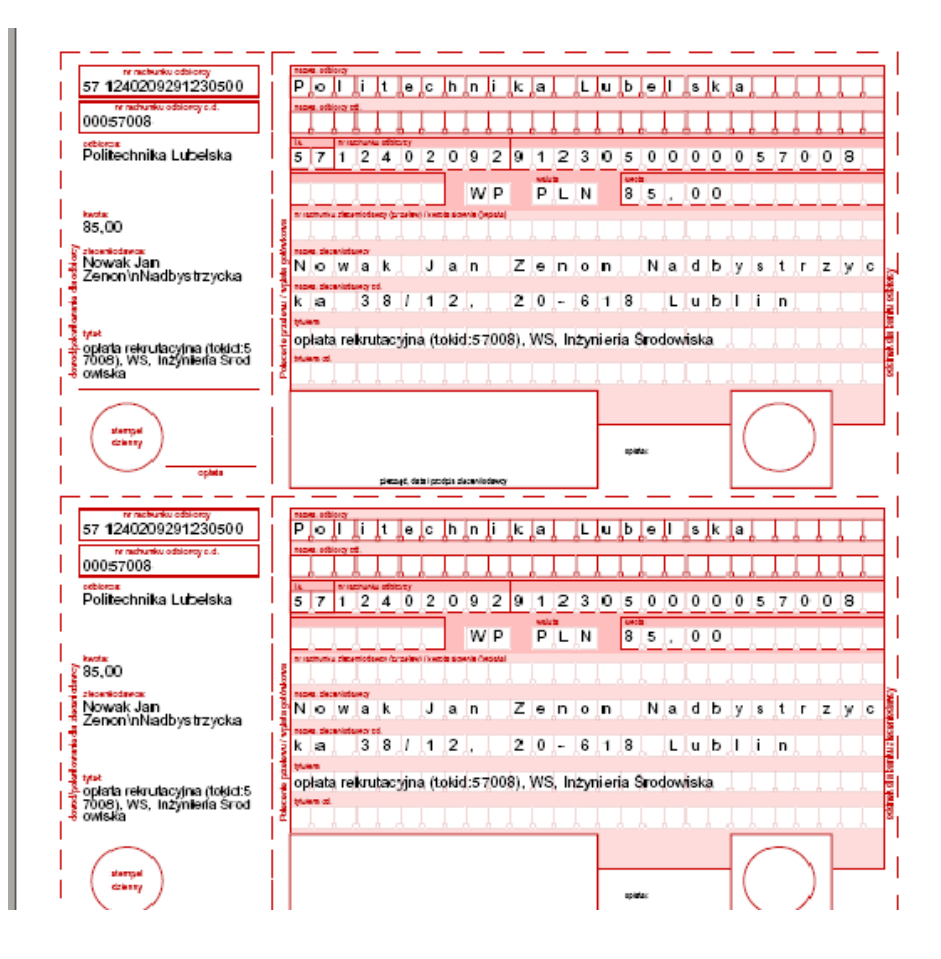

Uwaga! Jeżeli próba zapisania danych osobowych kończy się komunikatem, że wprowadzony PESEL istnieje w bazie uczelni, oznacza to, że kandydat może się zarejestrować tylko poprzez wprowadzenie swojego NIU i hasła. Jeżeli nie pamiętasz otrzymanego wcześniej numeru NIU i hasła należy skorzystać z opcji odzyskiwania hasła lub skontaktować się z administratorem systemu - tel.: 081 538 47 46.

Przykład komunikatu powiadamiającego o posiadaniu Twoich danych osobowych w naszej bazie

| Rekrutacja - Politechnika Lubelska                                                                   |                         |                                                                                                    |                        |           |
|----------------------------------------------------------------------------------------------------|-------------------------|----------------------------------------------------------------------------------------------------|------------------------|-----------|
| Rekrutacja 2016/2017 semestr zimowy                                                                  |                         |                                                                                                    |                        |           |
| Wprowadzanie danych   Krok 1. Dane osobowe kandvdata - krok 1                                        |                         |                                                                                                    |                        |           |
|                                                                                                    | 1. Nazwisko: *          | Komunikat ze strony https://ehms.pollub.pl:                                                            | 3. Drugie imię:        | Zenon     |
| <ul> <li>Dane osobowe<br/>kandydata - krok 1</li> <li>Dane osobowe<br/>kandydata - krok 2</li> </ul> | 4. PESEL: *             | Wprowadzony PESEL występuje w bazie uczelni.<br>Zaloguj się do rekrutacji używając numeru NIU i Hasła. | 6. Imię matki: *       | Janina    |
| <ul> <li>Dane o ukończonej<br/>szkole średniej</li> </ul>                                            | 7. Data<br>urodzenia: * | OK                                                                                                    | 9. Nazwisko<br>rodowe: |           |
|                                                                                                    | 10. <b>Plec</b> : *     | Mężczyzna 💌 11.<br>Obywatelstwo:                                                                       |                        |           |
|                                                                                                    |                         |                                                                                                    |                        | dalej > > |